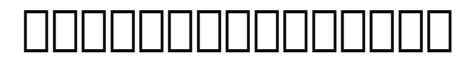

1. Login [][][][][][][][] https://register.dotarai.com

> © 2025 Support DotArai <support@dotarai.co.th> | 04-07-2025 09:36 URL: https://faq.dotarai.co.th/index.php?action=faq&cat=8&id=6&artlang=th

## 

(4.2) (4.3)

© 2025 Support DotArai <support@dotarai.co.th> | 04-07-2025 09:36

URL: https://faq.dotarai.co.th/index.php?action=faq&cat=8&id=6&artlang=th

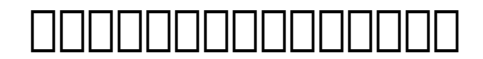